# 入学手続きお支払い画面

1. 支払方法を選択

## お支払方法の選択

ご利用される決済を選択し、支払手順をご確認ください。

| - お支払い内容                                                     |                                  |  |  |  |
|--------------------------------------------------------------|----------------------------------|--|--|--|
| 事業者名                                                         | 聖学院大学                            |  |  |  |
| お客様名                                                         | 英特 2回目 英特 2回目 様                  |  |  |  |
| お支払金額                                                        | 921,015 円                        |  |  |  |
| お支払期限                                                        | 2023/10/24 23:59:00 ※時刻は24時間表記です |  |  |  |
| 聖学院大学                                                        | 令和06年度入学金                        |  |  |  |
| 決済の操作に関するお問い合わせは<br>ウェルネット運用センター(24時間対応) 電話番号 : 011-350-7760 |                                  |  |  |  |

| 1 | 銀行でのお支払い |          |           |           |                    |                                           |                  |              |                |
|---|----------|----------|-----------|-----------|--------------------|-------------------------------------------|------------------|--------------|----------------|
|   | АТМ      |          | みずほ銀行     | 🛃 三井住友銀行  | <sup>●</sup> リそな銀行 | ③ 第三八十十十十十十十十十十十十十十十十十十十十十十十十十十十十十十十十十十十十 | <b>()</b> 5188/v | OMUNG ERLAND | · Po<br>ayeasy |
|   | ネットバンキング | au usaet | PayPay Ba | O NEOBANK | Rejuten #7:007     |                                           |                  |              |                |

Copyright(c) WELLNET CORPORATION All rights reserved.

#### 2. ATM を選んだ場合は、以下の手続きに沿って支払いをする

※収納機関番号、お客様番号、確認番号は一人一人異なります。実際に表示された番号をご利用ください。

ATM ペイジーマークのあるATMにてお支払いください。 + お支払い内容 重要なお知らせ ■電子決済等代行業にかかる利用者に対する説明等(ペイジー・ネットバンキング支払) <u>こちら</u>をご確認ください。 印刷する 画面を確認 Т .

| 収納機関番号 | 58021          |
|--------|----------------|
| お客様番号  | 9509-584-046-4 |
| 確認番号   | 210187         |

| ▶ ゆうちょ銀行                         | みずほ銀行                                        | ● 三井住友銀行       | 🔮 リそな銀行 | 🔮 埼玉リそな銀行 | 🎾 ಶಟಕಗು          |
|----------------------------------|----------------------------------------------|----------------|---------|-----------|------------------|
| <ul> <li>MUFG 三酸UFJ酸行</li> </ul> | <table-of-contents> 横浜銀行</table-of-contents> | 🌆 関西みらい銀行      | /広島銀行   | 🜈 福岡銀行    | <b>15</b> 十八親和銀行 |
| 7004 東和銀行                        | 🕺 京葉銀行                                       | <b>//</b> 熊本銀行 | ₩₩ 南都銀行 | ☑足利銀行     | 77 七十七銀行         |
| JAバンク                            | 🌃 百十四銀行                                      |                |         |           |                  |

※収納機関番号、お客様番号、確認番号は一人一人異なります。実際に表示された番号をご利用ください。

ATMにて収納機関番号とお客様番号、確認番号の3つの番号を入力しお支払い っしゃいませ 「希望のお取り引きを押してください。 ※画面は一例のATMです。 最初に 「税金・料金払込み」等の 表示ボタンを押します。 クレジットカード 収納機関番号(58021)を入力し、「確認」ボタンを押します。 2番目に お客様番号 (9509-584-046-4) をハイフンを省き入力し、「確認」ボタン 3番目に を押します。 確認番号(210187)を入力し、「確認」ボタンを押します。 4番目に 5番目に 表示される内容を確認し、「確認」ボタンを押します。 6番目に 「現金」または「キャッシュカード」を選択し、お支払いください。 ご利用明細票を必ずお受け取りください。 最後に

| ネットバンキング                                                                                     |  |  |  |  |  |
|----------------------------------------------------------------------------------------------|--|--|--|--|--|
| ■ネットバンキングにIDパスワードでアクセスしてください。<br>※決済する口座がネットバンキング契約されている必要があります。                             |  |  |  |  |  |
| ■税金・料金等各種料金払込<br>ください。                                                                       |  |  |  |  |  |
| ロペイジーネットバンキング利用可能金融機関名<br>https://multiple-payment.biz/pages/financial-institution-list.html |  |  |  |  |  |

## 3. ネットバンキングを選んだ場合の画面

# ネットバンキング

ご利用にはネットバンクの利用契約が必要です。金融機関を選択してください。

#### + お支払い内容

#### 重要なお知らせ

■電子決済等代行業にかかる利用者に対する説明等(ペイジー・ネットバンキング支払)

<u>こちら</u>をご確認ください。

■下記画面から遷移する弊社接続先金融機関において金融機関側で取引を制限する等により 一部ご利用いただけない金融機関が存在する場合がございます。

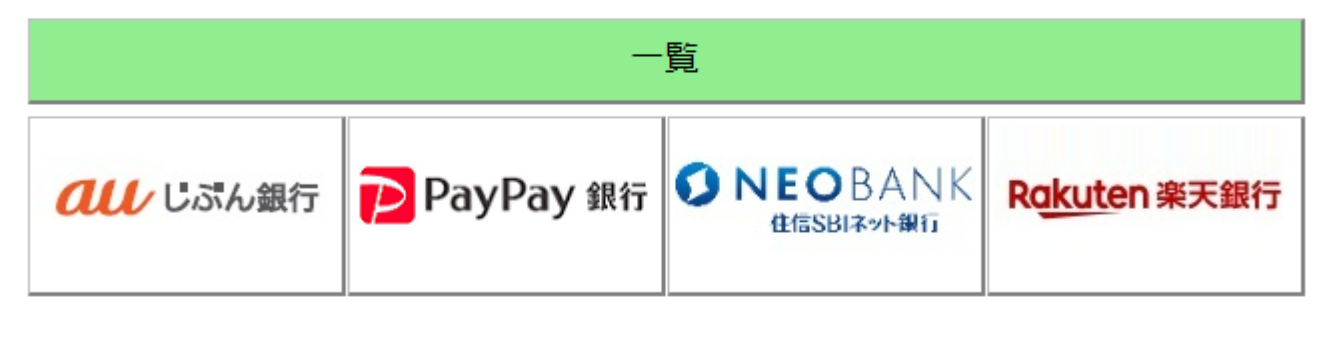

|--|

Copyright(c) WELLNET CORPORATION All rights reserved.